## AVANCES SENAME ACORDE REUNION 23-06-2017 15:30 – 17:30 HRS HUERFANOS 626 – SECCION DE INFRAESTRUCTURA

- EDITAR PROVEEDOR (EMAIL Y OTROS DATOS)
- AGREGAR SUBASIGNACION AL ITEM PRESUPUESTARIO (ORDEN DE COMPRA)
- DEJAR LOS PROGRAMAS 1 Y 2
- DISTRIBUCION A ELECCION DEL USUARIO
- INVENTARIO (AL CLASIFICAR TRAER DATOS DE BODEGA)
- AGREGAR EN DISTRIBUCION LA LETRA G (ELECCION DEL USUARIO
- EVALUAR RECEPCION
- ENVIAR PLANTILLA CON LAS ZONAS Y SUBZONAS
- SACAR PRECIO DE LA PLANILLA MURAL Y REFLEJAR LA LETRA G SEGÚN SEA EL CASO
- QUITAR EN LA CODIFICACION Y GUARDAR HISTORIAL EN AUXILIAR

# ¡IMPORTANTE!!

El perfil de Valeria en mercado público no tiene acceso a ver todas las órdenes de compra

| έLA                | ORDEN                                                                   | DE COMPRA ESTÁ EN PLAN DE COMPRAS?                                                                                                    |                                           |        |                                                                                                    | (                       | ● si ○                 | NO                             |     |            |
|--------------------|-------------------------------------------------------------------------|----------------------------------------------------------------------------------------------------|-------------------------------------------|--------|----------------------------------------------------------------------------------------------------|-------------------------|------------------------|--------------------------------|-----|------------|
| Núi                | mero O/                                                                 | C 711341 ¥ 198                                                                                                    | - CM17                                    | ОК     |                                                                                                    |                         |                        |                                |     |            |
|                    |                                                                         |                                                                                                    |                                           |        |                                                                                                    |                         |                        |                                |     |            |
| в                  | IEN O SE                                                                | RVICIO ?                                                                                                    |                                           |        | N O SERVICIO                                                                                                    |                         |                        |                                |     |            |
| Se B               | IEN O SE<br>ha produ                                                    | RVICIO ?<br>Icido un error. Error2: Usted No dispone de los pe                                                                                                    | rmisos ne                                 | O BIEI | N 🔍 SERVICIO<br>Ira ver esta OC.                                                                                                    |                         |                        |                                |     |            |
| čB<br>Se           | ha produ<br>Nº O.C.                                                     | RVICIO ?<br>Icido un error. Error2: Usted No dispone de los pe<br>Nombre                                                                                                    | rmisos ne<br>Fecha                        | BIEI   | N © SERVICIO<br>Ira ver esta OC.<br>Nombre Proveedor                                                                                   | C.<br>Costo             | Monto                  | Estado                         | Ver | Eli I      |
| čB<br>Se<br>N°     | IEN O SE<br>ha produ<br>N° O.C.<br><sup>731-220-</sup>                  | RVICIO ?<br>Icido un error. Error2: Usted No dispone de los pe<br>Nombre<br>ARRIENDO DE SERVIDOR DELL POWER EDGE R730 POR 36 MESES.                                                                         | Fecha                                     | BIEI   | N SERVICIO                                                                                                    | C.<br>Costo<br>13       | Monto<br>15.817        | Estado                         | Ver | Eli I<br>X |
| žB<br>Se<br>3<br>2 | IEN O SE<br>ha produ<br>N° O.C.<br>731-220-<br>CM17<br>731-185-<br>CM17 | RVICIO ?<br>Icido un error. Error2: Usted No dispone de los pe<br>Nombre<br>ARRIENDO DE SERVIDOR DELL POWER EDGE R730 POR 36 MESES.<br>SERVICIOS PROFESIONALES DESARROLADOR NET MODULO<br>FINANCIES SERAIPO | Fecha<br>24-06-<br>2017<br>24-06-<br>2017 | BIEI   | N SERVICIO  Ara ver esta OC.  Nombre Proveedor  IMPORTACIONES Y SERVICIOS ADVANCED  COMPUTING TECHN  SOCIAL INFORMATION TECNOLOGHY SPA | C.<br>Costo<br>13<br>13 | Monto<br>15.817<br>252 | Estado<br>7 ACEPTA<br>2 ACEPTA | Ver | Eli I<br>X |

| Rut :<br>Dirección : | 61.008.000-6<br>Ruta 5 Norte, kilómetro 42, salida<br>oriente  | Demar<br>Unidad                     | ndante :<br>d de Compra : | Servicio Nacional de Menores<br>Centro Metropolitano Norte |
|----------------------|----------------------------------------------------------------|-------------------------------------|---------------------------|------------------------------------------------------------|
| Teléfono :<br>Fax :  | 56-02-23522405                                                 | Fecha<br>Estado                     | Envio OC. :               | 23-06-2017 16:56:48<br>Enviada a Proveedor                 |
|                      | ORDEN DE C                                                     | OMPRA N°: 7                         | 11341-1                   | 98-CM17                                                    |
| SEÑOR (ES)           | LUIS LEONARDO CALDERON NETTLE                                  | IMPORTADORA & EXPORT                | A Sr (a) :                | Luis Leonardo Calderon nettle                              |
| DIRECCIÓN<br>:       | lote dos, Condominio Lampa<br>Miraflores dos, del<br>Sector Li | Región Metropolitana de<br>Santiago | FONO :                    | 56-9-77983305                                              |
| RUT                  | 76.183.081-3                                                   |                                     | FAX :                     | <del></del>                                                |

## Otro ejemplo

INGRESO ORDEN DE COMPRA (Mercado Púlico ) VOLVER

| ¿LA ORDEN DE COMPRA ESTÁ EN PLAN DE COMPRAS? | ● si <sup>O</sup> NO |
|----------------------------------------------|----------------------|
| Número O/C 1813 • 69 - CM17 OK               |                      |
| ¿ BIEN O SERVICIO ?                          |                      |

Se ha producido un error. Error2: Usted No dispone de los permisos necesarios para ver esta OC.

| 40 | N° O.C.          | Nombre                                                                  | Fecha          | Тіро              | Nombre Proveedor                                      | C.<br>Costo | Monto  | Estado | Ver | Eli | Mod |
|----|------------------|-------------------------------------------------------------------------|----------------|-------------------|-------------------------------------------------------|-------------|--------|--------|-----|-----|-----|
| 3  | 731-220-<br>CM17 | ARRIENDO DE SERVIDOR DELL POWER EDGE R730 POR 36 MESES.                 | 24-06-<br>2017 | Convenio<br>Marco | IMPORTACIONES Y SERVICIOS ADVANCED<br>COMPUTING TECHN | 13          | 15.817 | АСЕРТА | Q   | ×   | Ľ   |
| 2  | 731-185-<br>CM17 | SERVICIOS PROFESIONALES DESARROLLADOR NET MODULO<br>FINANCIERO SENAINFO | 24-06-<br>2017 | Convenio<br>Marco | SOCIAL INFORMATION TECNOLOGHY SPA                     | 13          | 252    | ACEPTA | Q   | ×   | Ľ   |
| 1  | 731-185-<br>CM17 | SERVICIOS PROFESIONALES DESARROLLADOR NET MODULO<br>FINANCIERO SENAINFO | 24-06-<br>2017 | Convenio<br>Marco | SOCIAL INFORMATION TECNOLOGHY SPA                     | 13          | 252    | ACEPTA | Q   | ×   | Ľ   |

| Rut :<br>Dirección :<br>Teléfono :<br>Fax : | 61.008.000-6<br>Pedro de Valdivia 4<br>56-02-23980476 | 070     |                              | Demar<br>Unidad<br>Fecha<br>Estado | idante :<br>I de Compra<br>Envio OC.<br>) : | a :<br>: | Servicio Nacional de Menores<br>Dirección Regional Metropolitana<br>20-06-2017 15:42:01<br>En Proceso |
|---------------------------------------------|-------------------------------------------------------|---------|------------------------------|------------------------------------|---------------------------------------------|----------|----------------------------------------------------------------------------------------------------|
|                                             | ORD                                                   | EN DE C | OMPRA                        | N°: 1                              | 813-69                                      | )-(      | CM17                                                                                                  |
| SEÑOR (ES)                                  | DIMERC S A                                            |         |                              |                                    | A Sr (a)                                    | :        | Luis Benavides                                                                                        |
| DIRECCIÓN<br>:                              | ALBERTO PEPPER<br>Nº 1784                             | Renca   | Región Metropoli<br>Santiago | tana de                            | FONO                                        | :        | 26-2-23858200                                                                                         |
| RUT                                         | 96.670.840-9                                          |         |                              |                                    | FAX                                         | :        |                                                                                                    |

# Ultimo con una O/C aceptada

 INGRESO ORDEN DE COMPRA (Mercado Púlico )

 VOLVER

 ¿LA ORDEN DE COMPRA ESTÁ EN PLAN DE COMPRAS?

 ® SI ® NO

 Número 0/C
 901 V 683 · CM17 OK

 ¿ BIEN O SERVICIO ?

 © BIEN © SERVICIO

| L |                    |                                                                         |                |                   |                                                       | COSLO |        |        |    |   |   |
|---|--------------------|-------------------------------------------------------------------------|----------------|-------------------|-------------------------------------------------------|-------|--------|--------|----|---|---|
| : | 3 731-220-<br>CM17 | ARRIENDO DE SERVIDOR DELL POWER EDGE R730 POR 36 MESES.                 | 24-06-<br>2017 | Convenio<br>Marco | IMPORTACIONES Y SERVICIOS ADVANCED<br>COMPUTING TECHN | 13    | 15.817 | ACEPTA | Q  | × | ø |
|   | 2 731-185-<br>CM17 | SERVICIOS PROFESIONALES DESARROLLADOR NET MODULO<br>FINANCIERO SENAINFO | 24-06-<br>2017 | Convenio<br>Marco | SOCIAL INFORMATION TECNOLOGHY SPA                     | 13    | 252    | ACEPTA | Q, | × | ø |
|   | 1 731-185-<br>CM17 | SERVICIOS PROFESIONALES DESARROLLADOR NET MODULO<br>FINANCIERO SENAINFO | 24-06-<br>2017 | Convenio<br>Marco | SOCIAL INFORMATION TECNOLOGHY SPA                     | 13    | 252    | ACEPTA | Q  | × | ď |

| Rut :<br>Dirección :<br>Teléfono :<br>Fax : | 61.008.000-6<br>San Francisco Nº 16<br>56-02-25923308 | 361, c/Marisca | Dema<br>Unida<br>Fecha<br>Estad     | ndante :<br>d de Compra<br>Envio OC. :<br>o : | Servicio Nacional de Menores<br>: CIP CRC San Bernardo<br>21-06-2017 12:01:01<br>Aceptada     |
|---------------------------------------------|-------------------------------------------------------|----------------|-------------------------------------|-----------------------------------------------|-----------------------------------------------------------------------------------------------|
|                                             | ORD                                                   | EN DE C        | OMPRA N°: 9                         | 901-683                                       | -CM17                                                                                         |
| SEÑOR (ES)<br>:                             | SODIMAC S A                                           |                |                                     | A Sr (a) :                                    | HUMBERTO MONTANARES I;II;III;IV;V;XV<br>MITZI IBARRA RM;VI;X LUISA<br>LAGOSVII;VIII;IX;XIV;XI |
| DIRECCIÓN<br>:                              | AV. EDUARDO FREI<br>MONTALVA 3092,<br>RENCA (CM)      | Renca          | Región Metropolitana de<br>Santiago | FONO                                          | : 24878130-36-39-35                                                                           |
| RUT                                         | 96.792.430-K                                          |                |                                     | FAX                                           | ÷ I                                                                                           |

- 1. EDITAR PROVEEDOR (EMAIL Y OTROS DATOS) PENDIENTE
- 2. AGREGAR SUBASIGNACION AL ITEM PRESUPUESTARIO (ORDEN DE COMPRA)

Se agrego la su asignación a la lista del ítem presupuestario, ideal que manden el listado completo para completar los que tenemos actualmente:

| s/c.           |     |       |
|----------------|-----|-------|
| 5/0:           |     |       |
|                |     |       |
| tem            |     | Regio |
| Seleccionar    | ۳   | Sele  |
| Seleccionar    | -   |       |
| 22.01.001      |     |       |
| 22.02.001      |     |       |
| 22.02.002      |     |       |
| 22.02.003      |     |       |
| 22.03.001.001  |     |       |
| 22.03.001.002  |     |       |
| 22.03.001      |     |       |
| 22.03.002      |     |       |
| 22.03.003      |     |       |
| 22.03.999      |     |       |
| 22.04.001      |     |       |
| 22.04.002      |     |       |
| 22.04.003      |     |       |
| 22.04.004      |     |       |
| 22.04.005      |     |       |
| 22.04.007      |     |       |
| 22.04.008      |     | -     |
| 22.04.009.003  | -   |       |
| 22.01.009.000  |     |       |
| Dirección Prov | eed | or    |

#### 3. DEJAR LOS PROGRAMAS P1 Y P2

| GRUPO            | Seleccionar   | Ŧ              | FECHA ENTREGA         |        |
|------------------|---------------|----------------|-----------------------|--------|
| CANTIDAD TOTAL   | 1             |                | MONTO TOTAL C / IVA   | 145469 |
| PROGRAMA         | Seleccionar ▼ |                | ΤΙΡΟ CAMBIO           | PESO V |
| UNIDAD DE MEDIDA | P1<br>P2      |                |                       |        |
|                  |               |                |                       |        |
| Fecha Compra     | 24-06-2017    | Región DIRECCI | ON REGION METROPOLITA | NA T   |

4. DISTRIBUCION A ELECCION DEL USUARIO

Cuando se ingrese una orden de compra y el tipo de ingreso sea "BIEN" no será obligatorio adjuntar la distribución en Excel

| Distribucion<br>(.xlsx, xls, .csv) | Seleccionar archivo Ningún archivo seleccionado |
|------------------------------------|-------------------------------------------------|
| Tipo de Compra ?                   | 🔍 Regional 💭 Centralizada                       |

5. INVENTARIO (AL CLASIFICAR TRAER DATOS DE BODEGA) Cuando se clasifique un bien como inventariable vendrán ya preseleccionados 3 datos

| DETALLE PRODUCTO A INVENTARIAR |                            |      |           |                                  |  |
|--------------------------------|----------------------------|------|-----------|----------------------------------|--|
| GRUPO Seleccionar 🔻            |                            |      | SUB-GRUPO | Seleccionar V                    |  |
| SUBTITULO                      | 22 : B. Y S. DE CONSUMO    | •    | ITEM      | 04 : MATERIALES DE USO O CONSUMO |  |
| TIPO COMPRA                    | TIPO COMPRA CONVENIO MARCO |      |           | 8772720                          |  |
|                                |                            | ACTU | IALIZAR 😂 |                                  |  |

6. VER PLANTILLA PENDIENTE. MISMO QUE PUNTO N° 9

 AGREGAR EN DISTRIBUCION LA LETRA G (ELECCION DEL USUARIO) Previo a la codificación se solicitará si se desea llevar el control administrativo del bien, si escoge que NO al código de inventario se le asignará la letra "G", ejemplo G-16140001

|                        | DISTRIBUCIÓN |              |
|------------------------|--------------|--------------|
| TIPO DISTRIBUCION      |              | MIXTA 🔻      |
| REGION                 |              | XIV REGION V |
| CANTIDAD               |              | 50           |
| CONTROL ADMINISTRATIVO |              | SI ONO       |
|                        |              |              |
|                        | DISTRIBUIR   |              |
|                        |              |              |
|                        |              |              |
| CLAVE                  | Seleccionar  | Y            |
| Total registros : 15   |              |              |
|                        |              |              |

| oc           | CODIGO   | BIEN     | PROGRAMA | ESTADO | соѕто       | DIRECCION |
|--------------|----------|----------|----------|--------|-------------|-----------|
| 731-220-CM17 | G-161415 | SERVIDOR | P1       |        | \$8.772.720 |           |
| 731-220-CM17 | G-161414 | SERVIDOR | P1       |        | \$8.772.720 |           |
| 731-220-CM17 | G-161413 | SERVIDOR | P1       |        | \$8.772.720 |           |
| 731-220-CM17 | G-161412 | SERVIDOR | P1       |        | \$8.772.720 |           |
| 731-220-CM17 | G-161411 | SERVIDOR | P1       |        | \$8.772.720 |           |
| 731-220-CM17 | 161410   | SERVIDOR | P1       |        | \$8.772.720 |           |
| 731-220-CM17 | 16149    | SERVIDOR | P1       |        | \$8.772.720 |           |
| 731-220-CM17 | 16148    | SERVIDOR | P1       |        | \$8.772.720 |           |
| 731-220-CM17 | 16147    | SERVIDOR | P1       |        | \$8.772.720 |           |
| 731-220-CM17 | 16146    | SERVIDOR | P1       |        | \$8.772.720 |           |
| 731-220-CM17 | 16145    | SERVIDOR | P1       |        | \$8.772.720 |           |
| 731-220-CM17 | 16144    | SERVIDOR | P1       |        | \$8.772.720 |           |
| 731-220-CM17 | 16143    | SERVIDOR | P1       |        | \$8.772.720 |           |
| 731-220-CM17 | 16142    | SERVIDOR | P1       |        | \$8.772.720 |           |
| 731-220-CM17 | 16141    | SERVIDOR | P1       |        | \$8.772.720 |           |
|              |          |          |          |        |             |           |

8. EVALUAR RECEPCION Lo está evaluando el SENAME

| DATOS DE SOLICITUD DE COMPRA |      |            |          |          |                 |           |  |  |
|------------------------------|------|------------|----------|----------|-----------------|-----------|--|--|
| FECHA S/C                    |      |            |          |          |                 |           |  |  |
| N° S/C                       |      |            |          |          |                 |           |  |  |
| SOLICITUD DE COMPRA          |      |            |          |          |                 |           |  |  |
|                              | LOTE | REGION     | CANTIDAD | ARTICULO | PRECIO UNITARIO | ESTADO    |  |  |
| ۲                            | 10   | XIV REGION | 50       | SERVIDOR | \$8.772.720     | PENDIENTE |  |  |
| ACTUALIZAR                   |      |            |          |          |                 |           |  |  |

#### 9. ENVIAR PLANTILLA CON LAS ZONAS Y SUBZONAS EN PREPARACION

### SACAR PRECIO DE LA PLANILLA MURAL Y REFLEJAR LA LETRA G SEGÚN SEA EL CASO Se ha eliminado el valor unitario de la lista y el código diferenciado con la letra "G" también es visible en la planilla mural

| N° | CODIGO   | BIEN     | ESTADO | CALIDAD ADMINISTRATIVA | OBSERVACIONES     |
|----|----------|----------|--------|------------------------|-------------------|
| 1  | 16141    | SERVIDOR | В      | ACTIVO                 | ITEMS CONTROLADOS |
| 2  | 16142    | SERVIDOR | В      | ACTIVO                 | ITEMS CONTROLADOS |
| 3  | 16143    | SERVIDOR | В      | ACTIVO                 | ITEMS CONTROLADOS |
| 4  | 16144    | SERVIDOR | В      | ACTIVO                 | ITEMS CONTROLADOS |
| 5  | 16145    | SERVIDOR | В      | ACTIVO                 | ITEMS CONTROLADOS |
| 6  | 16146    | SERVIDOR | В      | ACTIVO                 | ITEMS CONTROLADOS |
| 7  | 16147    | SERVIDOR | В      | ACTIVO                 | ITEMS CONTROLADOS |
| 8  | 16148    | SERVIDOR | В      | ACTIVO                 | ITEMS CONTROLADOS |
| 9  | 16149    | SERVIDOR | В      | ACTIVO                 | ITEMS CONTROLADOS |
| 10 | 161410   | SERVIDOR | В      | ACTIVO                 | ITEMS CONTROLADOS |
| 11 | G-161411 | SERVIDOR | В      | ACTIVO                 | ITEMS CONTROLADOS |
| 12 | G-161412 | SERVIDOR | В      | ACTIVO                 | ITEMS CONTROLADOS |
| 13 | G-161413 | SERVIDOR | В      | ACTIVO                 | ITEMS CONTROLADOS |
| 14 | G-161414 | SERVIDOR | B      | ACTIVO                 | ITEMS CONTROLADOS |
| 15 | G-161415 | SERVIDOR | В      | ACTIVO                 | ITEMS CONTROLADOS |
|    |          |          |        |                        |                   |

## 11. QUITAR - EN LA CODIFICACION Y GUARDAR HISTORIAL EN AUXILIAR

Se quita el guion para que la codificación sea "**REGION + SIGFE + CORRELATIVO**" siempre y cuando se lleve el control de los bienes, caso contrario se antepone la letra "G".

El código auxiliar se guardará en la base de datos para mantener el registro histórico y su nueva codificación que será entregada por el sistema.

| CLAVE                |          | Seleccionar |          |        | •           |           |  |  |
|----------------------|----------|-------------|----------|--------|-------------|-----------|--|--|
| Total registros : 15 |          |             |          |        |             |           |  |  |
| oc                   | CODIGO   | BIEN        | PROGRAMA | ESTADO | COSTO       | DIRECCION |  |  |
| 731-220-CM17         | G-161415 | SERVIDOR    | P1       |        | \$8.772.720 |           |  |  |
| 731-220-CM17         | G-161414 | SERVIDOR    | P1       |        | \$8.772.720 |           |  |  |
| 731-220-CM17         | G-161413 | SERVIDOR    | P1       |        | \$8.772.720 |           |  |  |
| 731-220-CM17         | G-161412 | SERVIDOR    | P1       |        | \$8.772.720 |           |  |  |
| 731-220-CM17         | G-161411 | SERVIDOR    | P1       |        | \$8.772.720 |           |  |  |
| 731-220-CM17         | 161410   | SERVIDOR    | P1       |        | \$8.772.720 |           |  |  |
| 731-220-CM17         | 16149    | SERVIDOR    | P1       |        | \$8.772.720 |           |  |  |
| 731-220-CM17         | 16148    | SERVIDOR    | P1       |        | \$8.772.720 |           |  |  |
| 731-220-CM17         | 16147    | SERVIDOR    | P1       |        | \$8.772.720 |           |  |  |
| 731-220-CM17         | 16146    | SERVIDOR    | P1       |        | \$8.772.720 |           |  |  |
| 731-220-CM17         | 16145    | SERVIDOR    | P1       |        | \$8.772.720 |           |  |  |
| 731-220-CM17         | 16144    | SERVIDOR    | P1       |        | \$8.772.720 |           |  |  |
| 731-220-CM17         | 16143    | SERVIDOR    | P1       |        | \$8.772.720 |           |  |  |
| 731-220-CM17         | 16142    | SERVIDOR    | P1       |        | \$8.772.720 |           |  |  |
| 731-220-CM17         | 16141    | SERVIDOR    | P1       |        | \$8.772.720 |           |  |  |
|                      |          |             |          |        |             |           |  |  |